# YOU裪G 님A裪A & 학생증 체크카드

2022.04.05

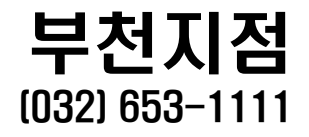

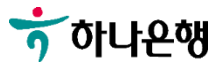

### 이것만은 꼭 확인해주세요!

✓ 하나은행 첫 거래 손님 → 4 페이지로 이동

✓ 기존 하나은행 거래 손님
 → 15 페이지로 이동

✓ 계좌개설과 함께
 학생증 신청까지 반드시
 이어서 진행하세요!!!

준 비 물

✓ 신분증(주민등록증 or 운전면허증)
 ✓ 증명사진(3\*4) or 사진 파일
 ✓ 본인 명의 휴대폰

문 의 처

 ✓ 비대면 계좌개설 : 1599-2111
 ✓ 학생증 발급 진행 상황 관련 문의 032-653-1111
 (하나은행 부천대지점)

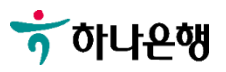

### 학생증 발급 프로세스 안내

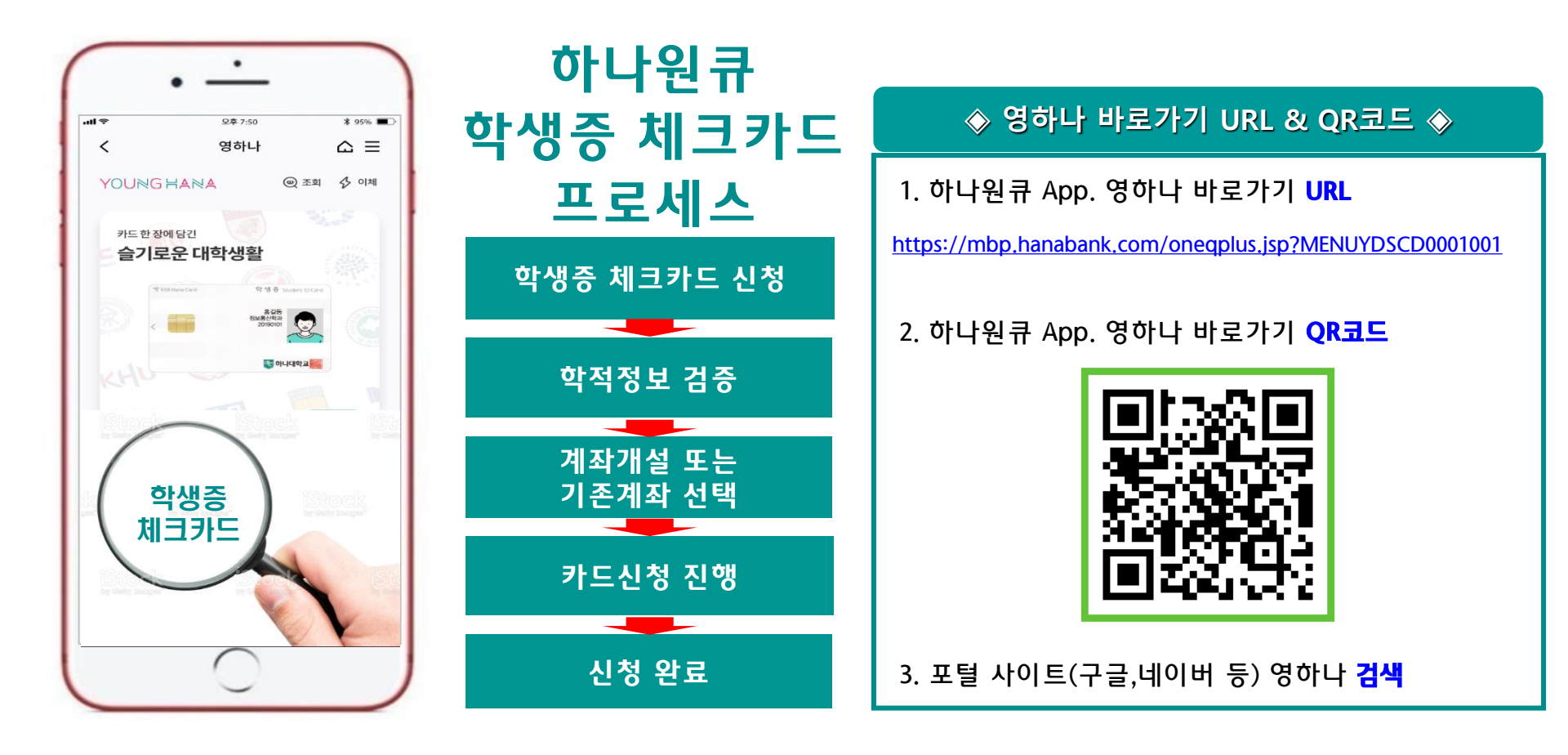

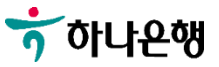

## 대학생 학생중카드 비대면 발급 프로세스 (신규손님)

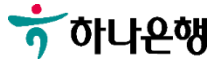

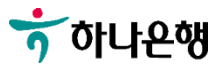

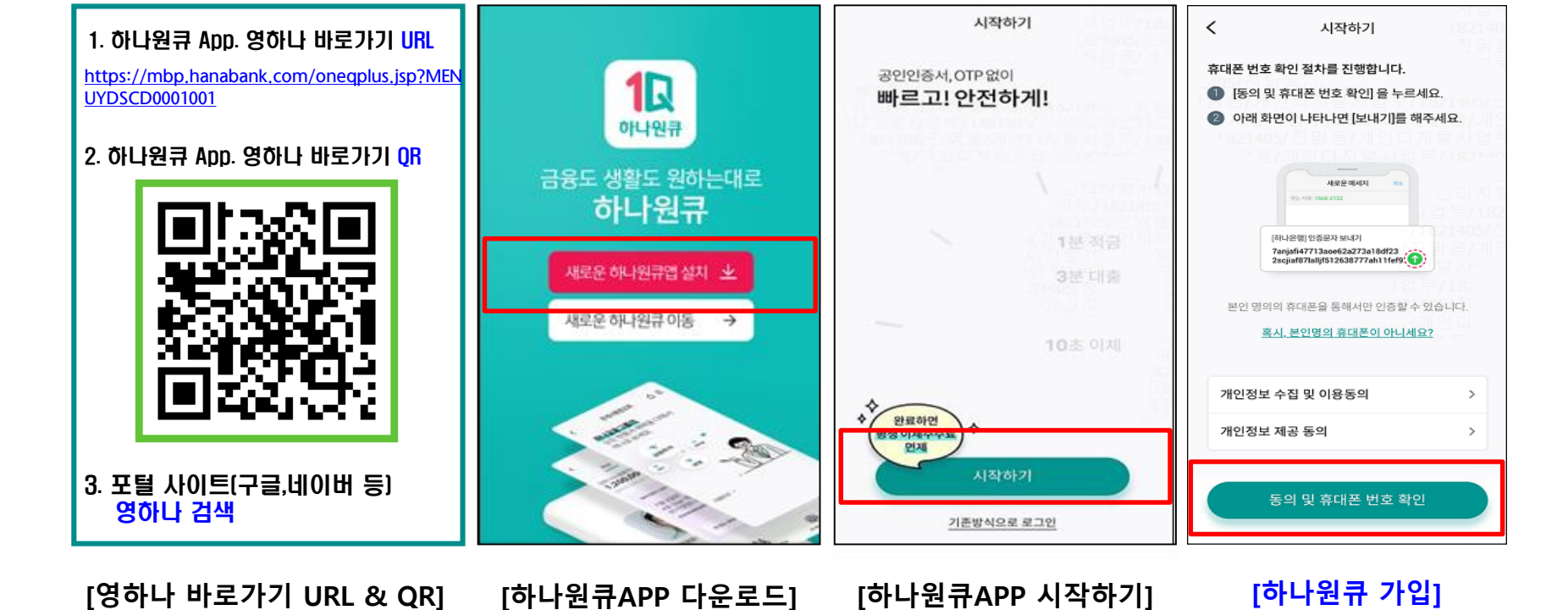

#### 대학생 학생증카드 비대면 발급 프로세스 (신규손님)

<직원용>

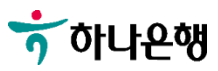

<

시작하기

본인확인을 위해 휴대전화 인증을 진행합니다.

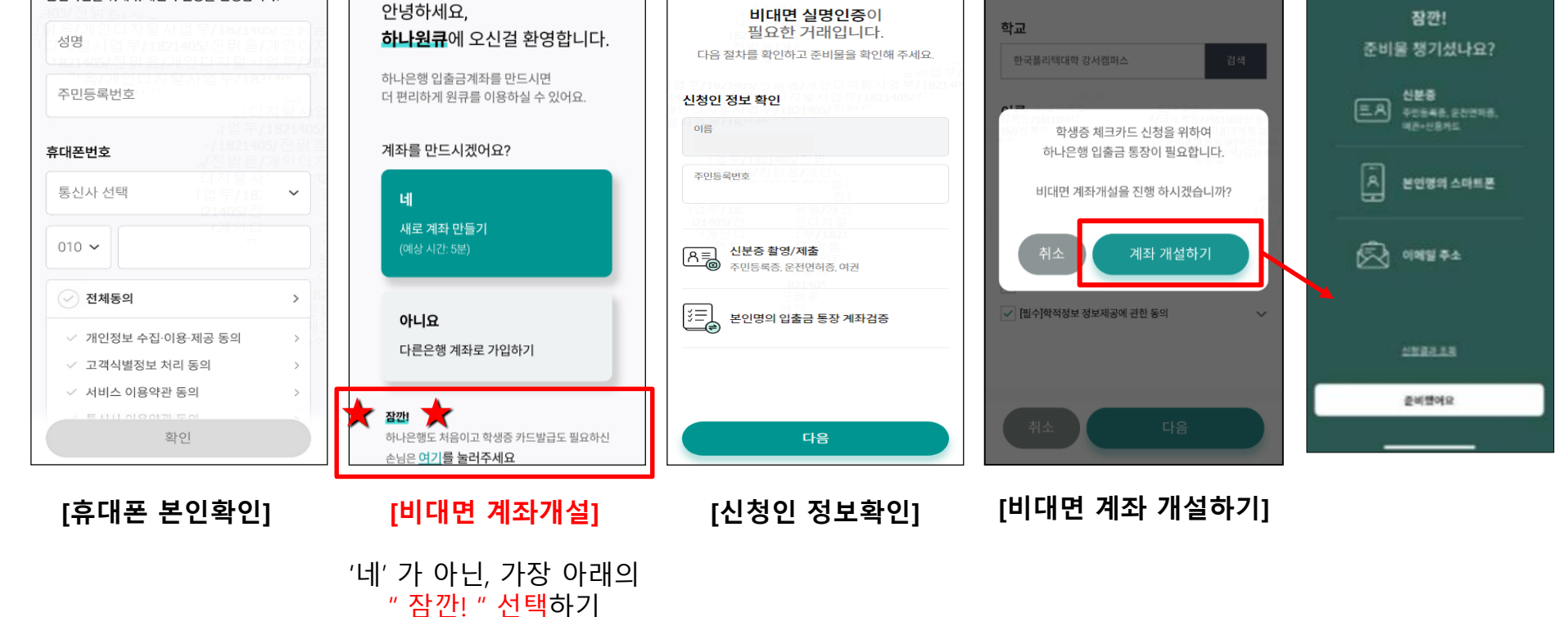

비대면실명인증

 $\times$ 

#### 비대면 계좌개설 하기

시작하기 💽

대학생 학생증카드 비대면 발급 프로세스 (신규손님)

<

<직원용>

오전 10:20

카드신청

<

95%

 $\triangle \equiv$ 

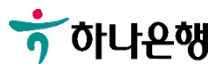

#### [약관 동의 후 용도 선택]

| 1.동의 2 3 4<br>개비공도 | : | 1.59 2 3 4<br>Линот |       | 1.동의 2 3 4<br>개박동표 | : | 1.59 2 3 4 :       |
|--------------------|---|---------------------|-------|--------------------|---|--------------------|
|                    | ~ | 일반급여통장              | e<br> | 일반급여통장             | × | •••                |
|                    |   | 거래목적                |       | 거래목적               |   | <b>금융거래</b> 를 위해   |
| 거래목적               |   | ·                   | -     | 급여 및 생활비           | ~ | <b>확인</b> 이 필요합니다. |
|                    |   |                     |       | 자금출처               |   |                    |
| 사금술서               | ~ | · 사금술저<br>          | -     |                    | ¥ | 계작용도               |
| 계좌용도               | × | 거래목적                | <     | 자금출처               | × | 자산현황 ×             |
| 일반급여통장             |   | 급여 및 생활비            |       | 근로및연금소득            |   | 10억원 미만            |
| 법인/개인사업자통장         |   | 저축및투자               |       | 퇴직소득               |   | 10억원~100억원미만       |
| 아르바이트통장            |   | 보험료납부결제             |       | 부동산임대소득            |   | 100억원~1,000억원미만    |
| 연금수급               |   | 공과금납부결제             |       | 부동산양도소득            |   | 1,000억원 이상         |
|                    |   |                     |       |                    |   |                    |

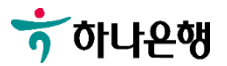

숫자 4자리

✔ 2.기본정보 3 4 ✓ ✓ 3. 상품신청 4 : ✓ ✓ ( 3. 상품신청 ) 4 : ~ 기본정보를 . . . 영하나플러스 통장 입력해주세요. ☑ 평생계좌번호 지정(선택) 이메일 주소 신규 비밀번호 전자금융 출금계좌 등록 집주소 인천 미추홀구 인하로 100(용 비밀번호 확인 현동) 스마트폰/인터넷 뱅킹 알아두세요 ~ 상세주소 추가 안함 직업 [기본 정보 입력] [비밀번호 설정 및 확인] [전자금융 선택]

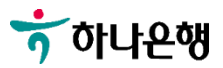

#### 대학생 학생증카드 비대면 발급 프로세스 (신규손님)

SKT 3:22 🞯 🏴 🖾 🔸

| SKT 3:22 @ 루 달 · 알 송 북 출 몇 68% 효<br>- 본인인증 ·       | ← ✓ ✓ 3. 상품신청 4 :                  | <b>୰</b> ୰ <b>ଏ</b> (4. ପ୍ରଚି       |
|----------------------------------------------------|------------------------------------|-------------------------------------|
| <b>휴대폰 인증</b> 을<br>진행합니다.                          | <b><br/>거래하실 영업점</b> 을<br>선택해 주세요. | •••<br><b>촬영할 신분증</b> 을<br>선택해 주세요. |
| 휴대폰 인증 이용약관 동의 >                                   |                                    |                                     |
| 휴대폰 번호<br>SKT ···································· | 영업점 선택<br><b>부 천</b>               |                                     |
| 010- আহস্ত                                         | ☑ 관리 직원 선택(선택)                     |                                     |
| 인증번호<br>02:53                                      | ⊘ 이용한도 해제 코드 등록(선택)                |                                     |
| ① 인증 후, 모든 절차가 완료되면 입력하신 휴대폰 번호가 손<br>님 정보로 등록됩니다. | <u>알아두세요</u> ~                     |                                     |
|                                                    | 다음                                 | 주민등록증/운전면허증 >                       |
| [휴대폰 본인인증]                                         | [거래 영업점 선택]                        | [신분증 촬영]                            |
|                                                    | '부천' 지점 선택                         | 주민등록증/운전면허증<br>중 1개 촬영              |

9

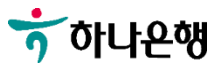

#### ※ 비대면 전담상담센터 : 1599-2111

3. 영상통화

평일 영업시간 09:00 ~ 17:00

3가지 방법 중 택 1하여 진행

[추가인증방식 선택]

15:00 .al 🗢 💻 15:00 15:00 u 🗢 💻 15:00 1 🌩 💻 영상통화 가상계좌이체 1원 인증 <del>.</del> ÷ 4인중 × - -본인계좌를 . . 입력해 주세요. 본인계좌를 상담원과 연결 중입니다. 입력해 주세요. 잠시만 기다려 주세요. **추가인증 방식을** 금융기관 신뢰 선택해 주세요. 국민은행 게까면~> 금융기관 선택 123-45678-91234 국민은행 1원 이체 계좌번호 실시간으로 거예내며 파업이 가능한 게위를 위의해야 하니다. 123-45678-91234 의중 시행 중인 영(법)을 중로하던 1월 인물달경 우니 다. 시 전망에야 합니다. 대기인수 14 2.24 외국 이 성상 2.25 전지 및 가능 입니다 이체공액 03:22 1원 인증 100,000,000 원 1원을 보내드렸습니다. 거래내역 확인 후 입금자명에 + 14540 + 54540 + 104540 하나 뒤 솟자 3자리를 입력해 주세요 상담원 연결 후, 본 영상통화 내용은 녹화가 됩니다. 전자금융(인터넷/스마트폰/쫀방칩/ATM)을 통한 이제가 가능한 게좌어야 합니다. 가상계좌이체 상담 도중 상담원에게 욕설을 하거나 성적 수치심을 줄 수 ..... 있는 행위를 하는 경우 또는 영상통화 화면을 캡쳐하여 인 the contract. 241-024 에/팩금 가입시에는 신규금액으로 이체금액이 고정되고, 터넷 상에 유포하는 경우 법적 조치가 취해질 수 있습니 하나 \*\*\* 1.84 이의에는 1만원 이상 만원 단위로 입력할 수 있습니다. EL. 이제금액은 신규계최로 입금됩니다 영상통화 • 하나 ٠ ٠

2) 가상계좌이체

1) 1원 인증

#### 대학생 학생증카드 비대면 발급 프로세스 (신규손님)

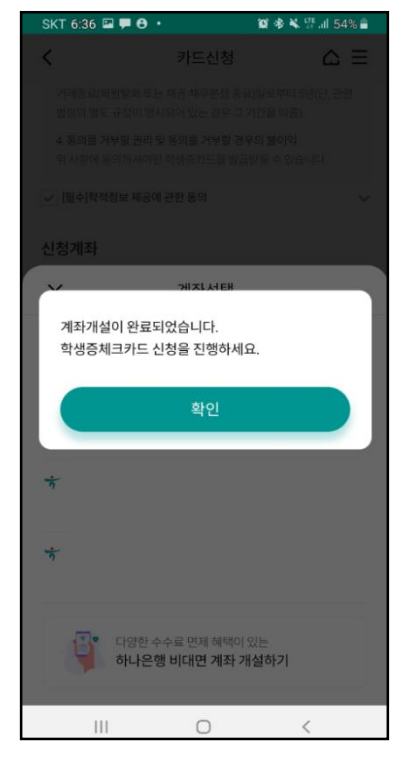

[계좌개설 완료]

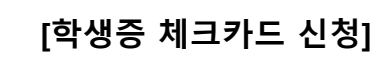

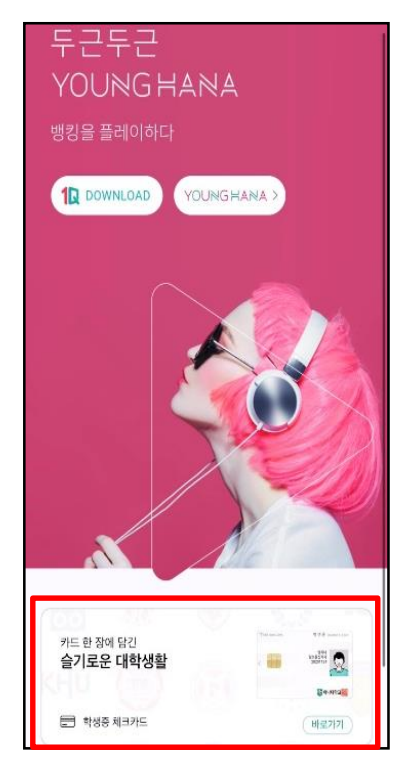

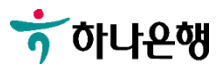

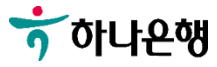

체크해야 다음단계 진행 가능

학적정보 제공동의를

학교,학번 입력 및

[카드 안내]

[학적정보 입력]

[결제계좌 선택]

[교통기능 선택]

[계좌비밀번호 검증]

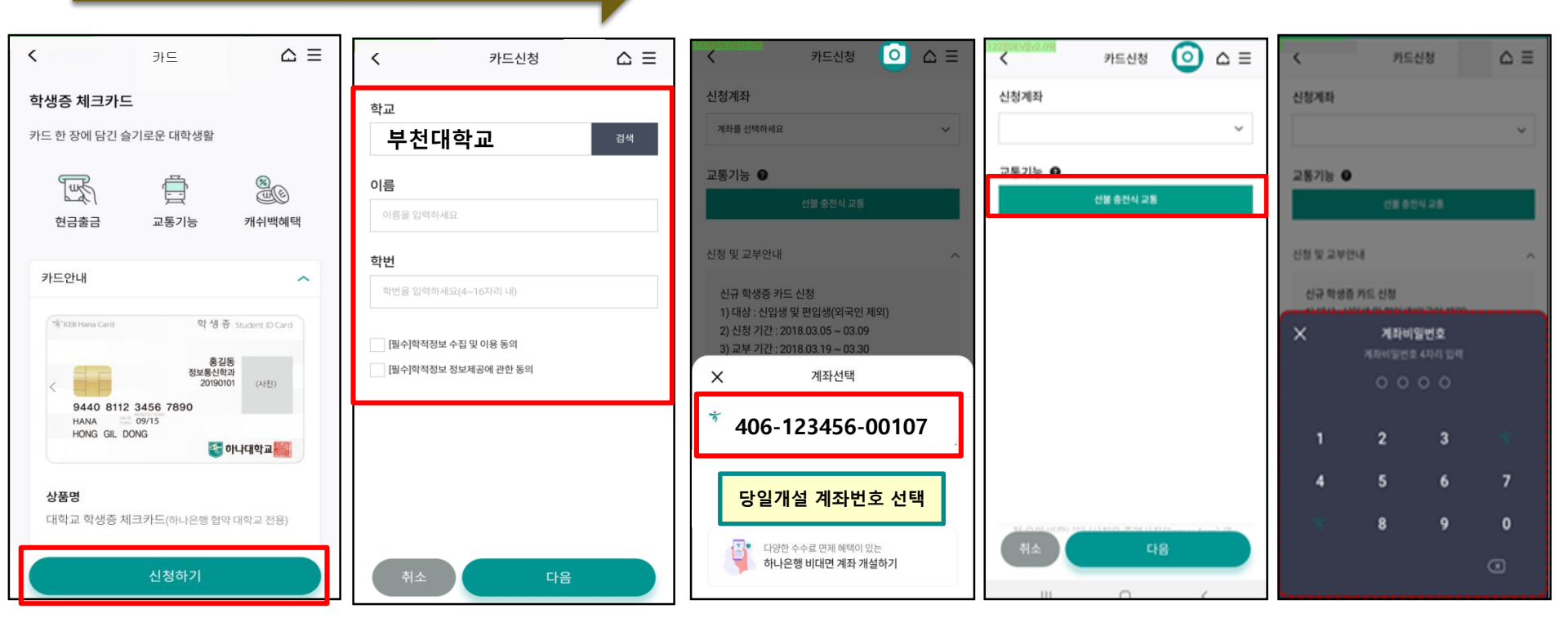

학적정보 검증

대학생 학생증카드 비대면 발급 프로세스 (신규손님)

<직원용>

12

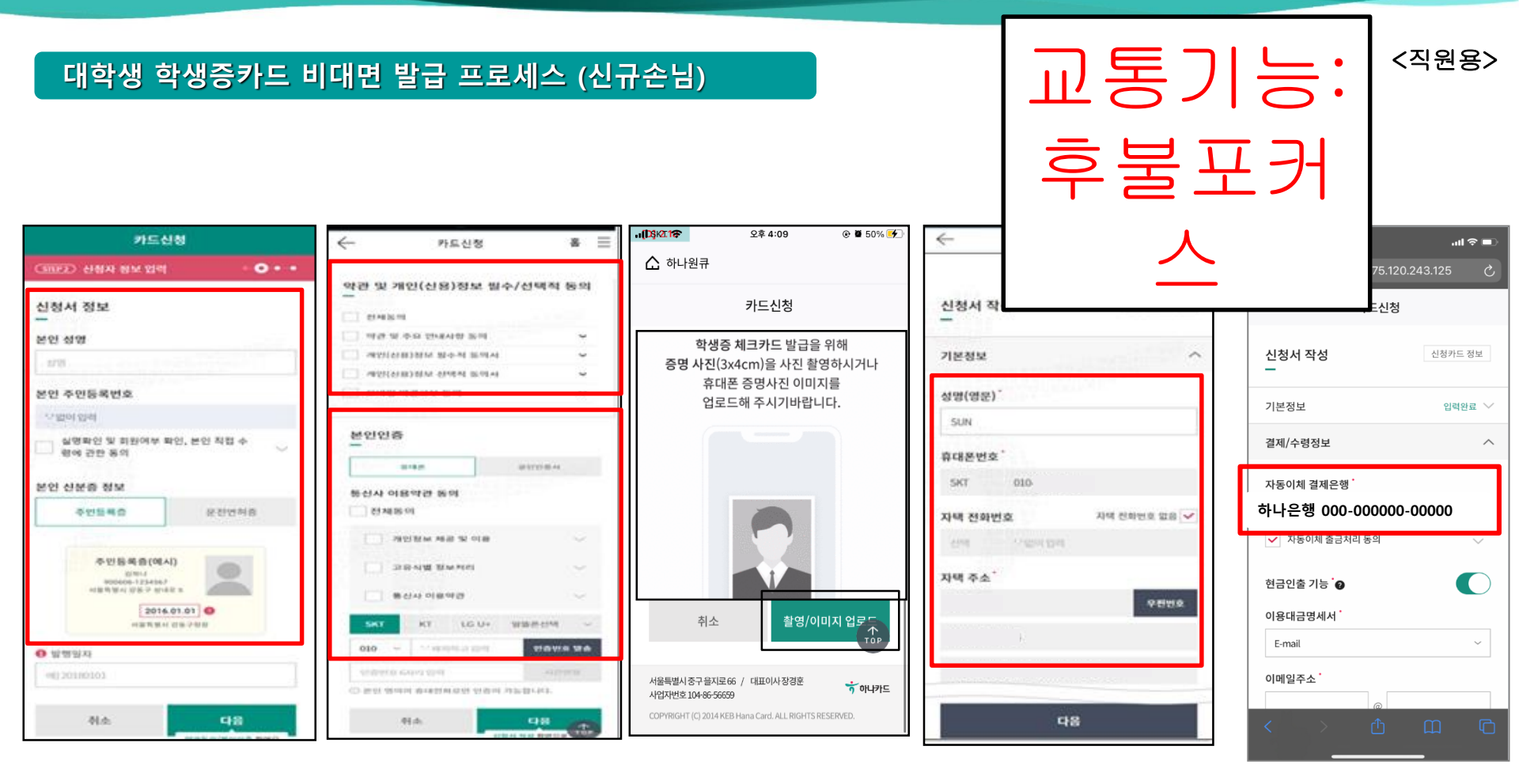

[인적사항 및 신분증 확인] [약관동의 및 본인인증] [증명사진 촬영/업로드] [기본정보 입력] [결제 및 수령정보]

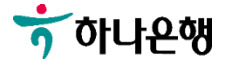

😙 하나은행

[부가정보 및 비번입력]

| 4:43                             |
|----------------------------------|
| 카드신청                             |
|                                  |
| 이메일주소                            |
| @                                |
|                                  |
|                                  |
| 결제내역 알림서비스 🔞                     |
| 스마트폰앱무료 모든 결제월 300원 건당 5만원 이상무 료 |
| 이용알림서비스는 보유하고 계신 모든 카드에 적용됩니다.   |
| 카드 수령지                           |
| 부천 지점                            |
|                                  |
| 다음                               |
|                                  |
| 부가정보 ~                           |
| 1                                |
| 유의사항                             |
|                                  |
|                                  |

| 카드신                     | 청       |
|-------------------------|---------|
| 신청서 작성<br>ㅡ             | 신청카드 정보 |
| 기본정보                    | 입력완료 🗡  |
| 결제/수령정보                 | 입력완료 🗸  |
| 부가정보                    | ^       |
| 비밀번호 🕢                  |         |
| 카드 비밀번호 4자리             |         |
| 비밀번호 확인<br>카드비밀번호확인 4자리 |         |
| 유의사항                    | ~       |

 1445
 ・パマ = ・

 注
 注
 注
 ご

 アニームお
 ・
 ・
 ・
 ・
 ・
 ・
 ・
 ・
 ・
 ・
 ・
 ・
 ・
 ・
 ・
 ・
 ・
 ・
 ・
 ・
 ・
 ・
 ・
 ・
 ・
 ・
 ・
 ・
 ・
 ・
 ・
 ・
 ・
 ・
 ・
 ・
 ・
 ・
 ・
 ・
 ・
 ・
 ・
 ・
 ・
 ・
 ・
 ・
 ・
 ・
 ・
 ・
 ・
 ・
 ・
 ・
 ・
 ・
 ・
 ・
 ・
 ・
 ・
 ・
 ・
 ・
 ・
 ・
 ・
 ・
 ・
 ・
 ・
 ・
 ・
 ・
 ・
 ・
 ・
 ・
 ・
 ・
 ・
 ・
 ・
 ・
 ・
 ・
 ・
 ・
 ・
 ・
 ・
 ・
 ・
 ・
 ・
 ・
 ・
 ・
 ・
 ・
 ・
 ・
 ・
 ・
 ・
 ・
 ・

#### 대학생 학생증카드 비대면 발급 프로세스 (신규손님)

<직원용>

[신청 완료]

### 대학생 학생중카드 비대면 발급 프로세스 (기존 하나은행 통장 보유 손님)

#### ◈ 영하나 바로가기 URL & QR코드 ◈

1. 하나원큐 App. 영하나 바로가기 URL

https://mbp.hanabank.com/oneqplus.jsp?MENUYDS CD0001001

2. 하나원큐 App. 영하나 바로가기 QR코드

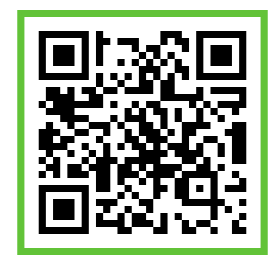

3. 포털 사이트(구글,네이버 등) 영하나 <mark>검색</mark>

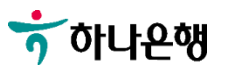

<직원용>

#### 대학생 학생증카드 비대면 발급 프로세스 (기존손님)

ず 하나온행

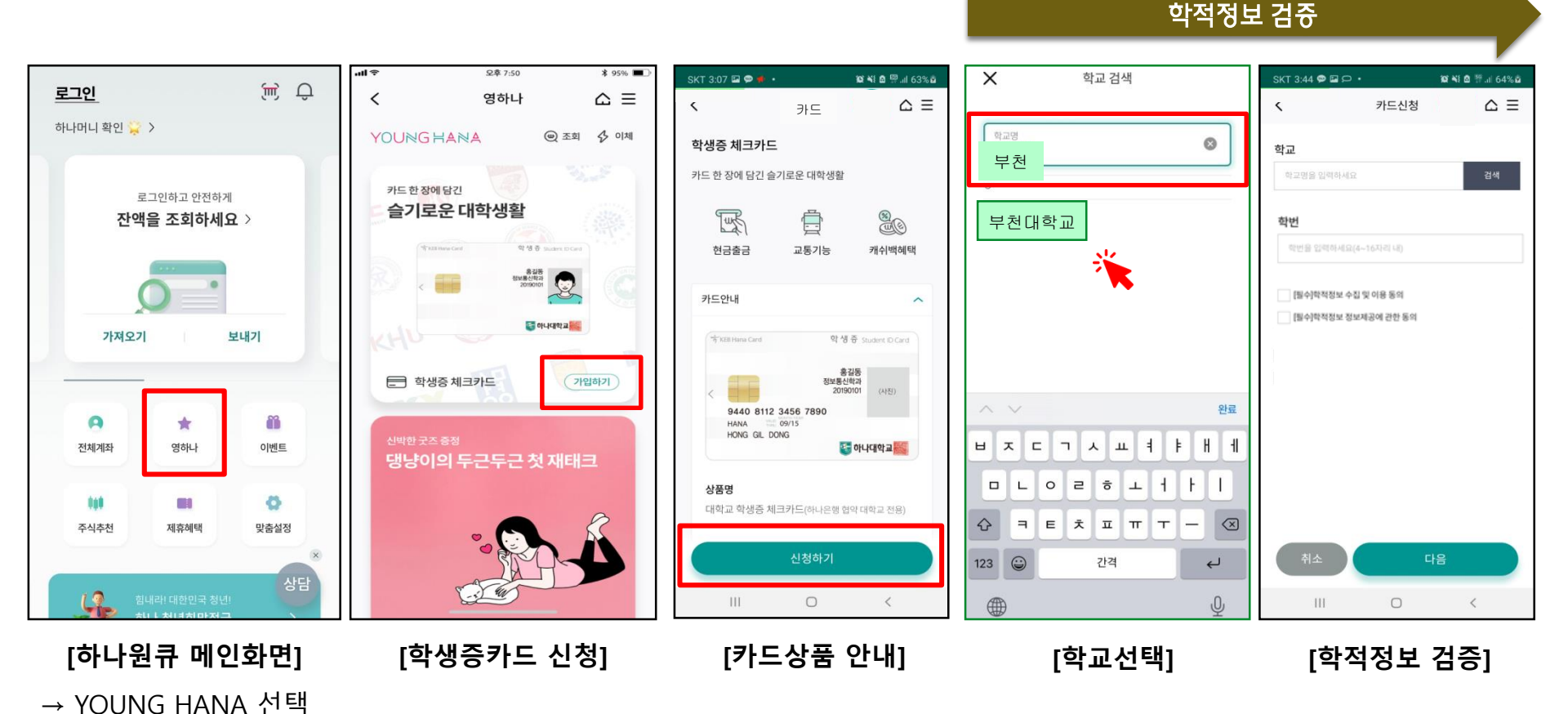

체크해야 다음단계 진행 가능

학교, 학번 입력 및

학적정보 제공동의를

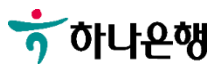

안드로이드 이용자는 건너뛰어 진행

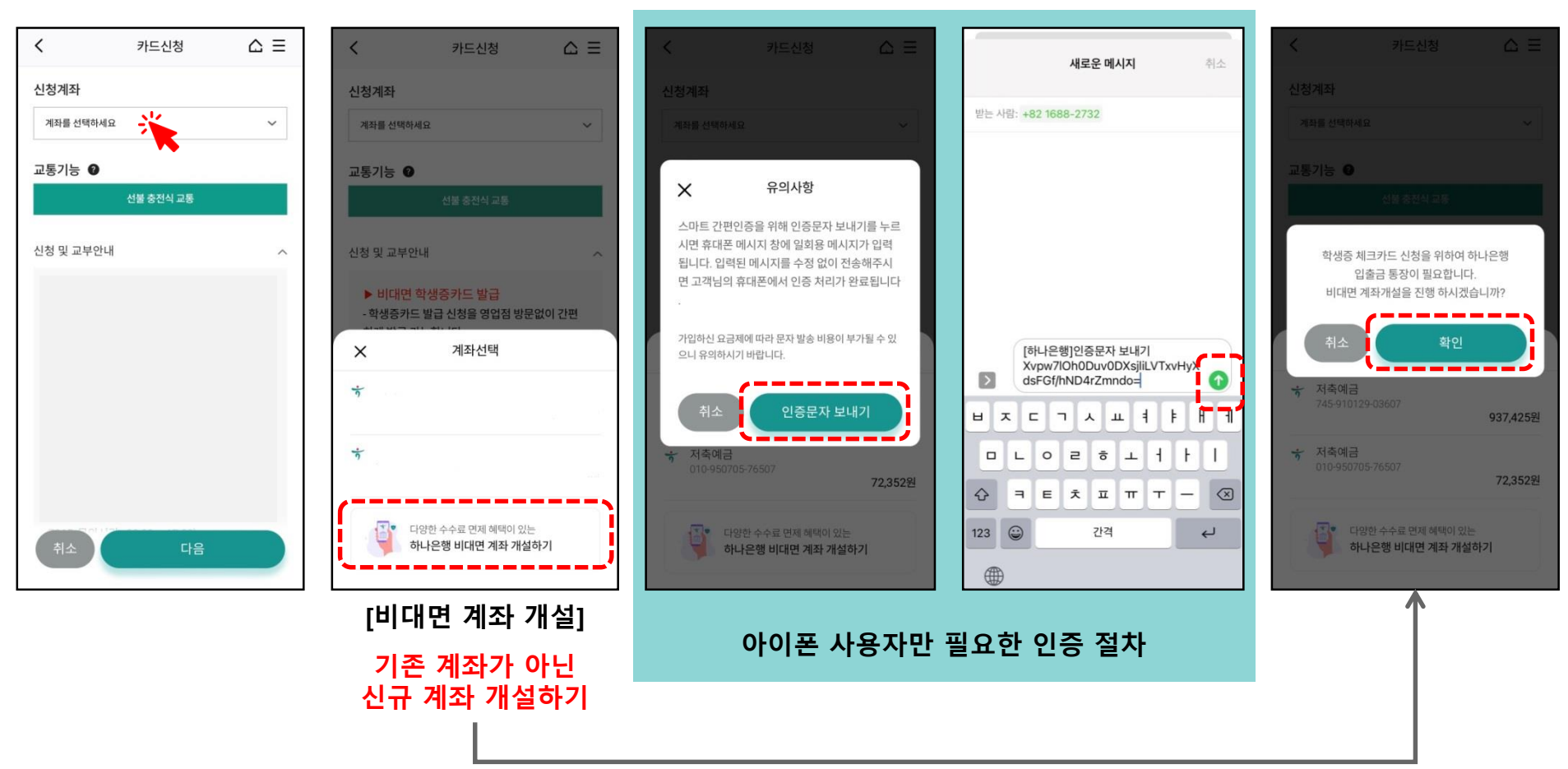

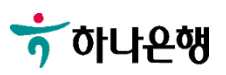

#### [약관 동의]

| ×                        | 1.동의 2 3 4 :                                                                  | 1.동역 2 3 4 :                               | 1.동의 2 3 4 :                               | 1.동역 2 3 4 :                                           | 1.59 2 3 4 :                          |
|--------------------------|-------------------------------------------------------------------------------|--------------------------------------------|--------------------------------------------|--------------------------------------------------------|---------------------------------------|
| <u></u> ት 아나운행           |                                                                               | 140±                                       | 일반급여통장                                     | 일반급여통장                                                 |                                       |
| <b>잠깐!</b><br>준비물 챙기셨나요? | <b>동의사항과 약관</b> 을<br>확인해 주세요                                                  | 거래목적 🗸                                     | 거래목적                                       | 기례육적<br>급여 및 생활비 · · · · · · · · · · · · · · · · · · · | <b>금융거래</b> 를 위해<br><b>화의</b> 이 픽요한니다 |
| 르 오 신분증<br>주민등록증, 운전면허증  |                                                                               |                                            |                                            | 자금출처                                                   |                                       |
|                          |                                                                               | 자금출처 · · · · · · · · · · · · · · · · · · · | 자금출처 · · · · · · · · · · · · · · · · · · · |                                                        |                                       |
| 온 본인명의 스마트폰<br>•         | ◎ 모두 동의합니다.                                                                   | -                                          |                                            |                                                        | 계좌용도                                  |
|                          |                                                                               | 계좌용도 ×                                     | 거래목적 ×                                     | 자금출처 🛛 👋                                               | 자산현황 ×                                |
| 이메일 주소                   | <ul> <li>영하나플러스 통장 약관 및 상품설명서 &gt;<br/>확인</li> </ul>                          | 일반급여통장                                     | 급여 및 생활비                                   | 근로및연금소득                                                | 10억원미만                                |
|                          | ⊘ 필수 동의 및 확인 >                                                                | 법인/개인사업자통장                                 | 저죽및투자                                      | 퇴식소득                                                   | 10억원~100억원 미만                         |
| <u>신청결과 조회</u>           | 더 특별한 재테크정보, 상품정보, 이벤트정보를 받<br>고 싶으면 아래에 동의(체크)해주세요.                          | 아르바이트통장                                    | 보험료납부결제                                    | 부동산임대소득                                                | 100억원~1,000억원미만                       |
| 준비했어요                    | <ul> <li>✓ (선택) 개인(신용)정보     수집 · 이용 및 제공동의서     (상품서비스 안내 등)     </li> </ul> | 연금수급                                       | 공과금납부결제                                    | 부동산양도소득                                                | 1,000억원이상                             |
|                          |                                                                               |                                            |                                            |                                                        |                                       |

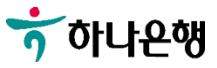

'부천'지점 선택

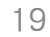

÷

주민등록증/운전면허증 중 1개 촬영

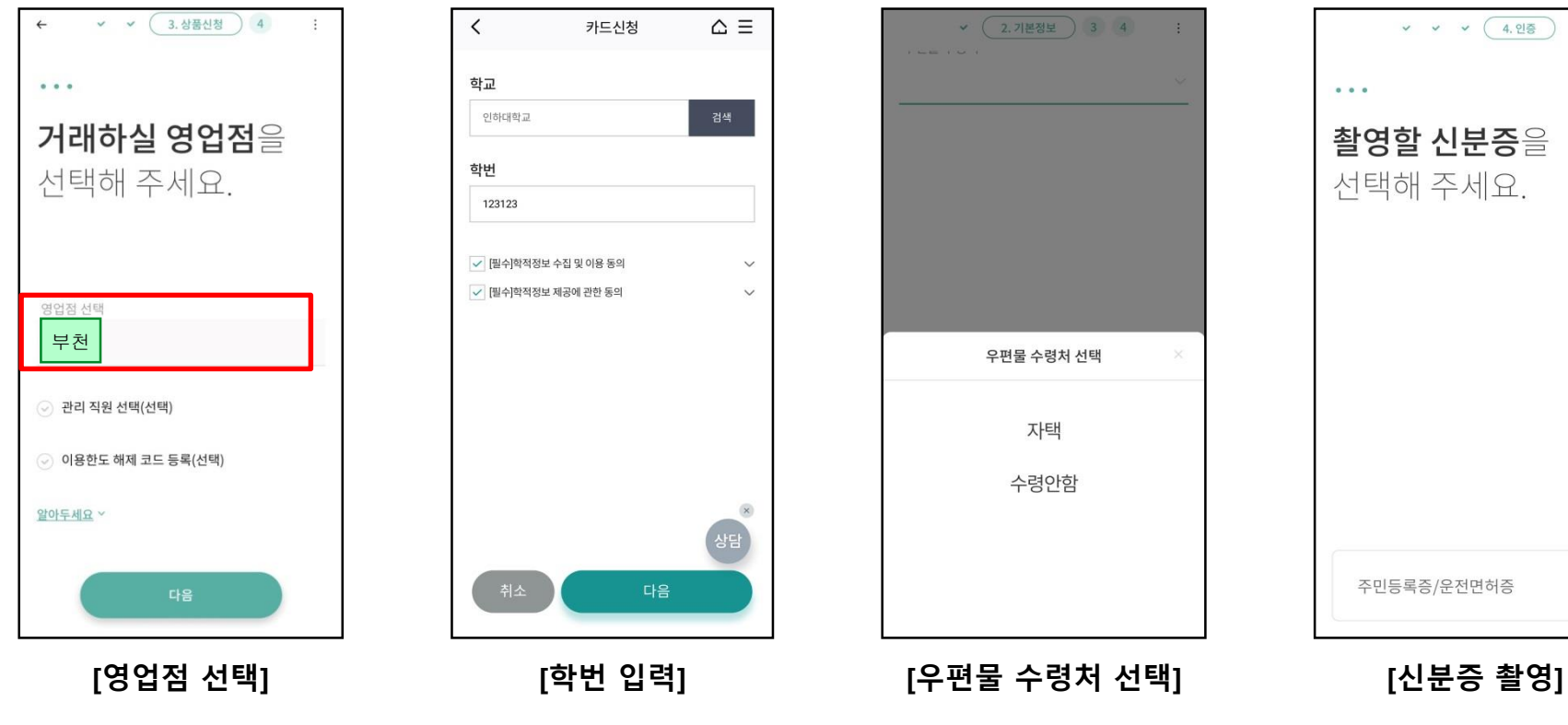

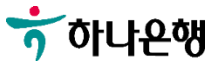

#### ※ 비대면 전담상담센터 : 1599-2111

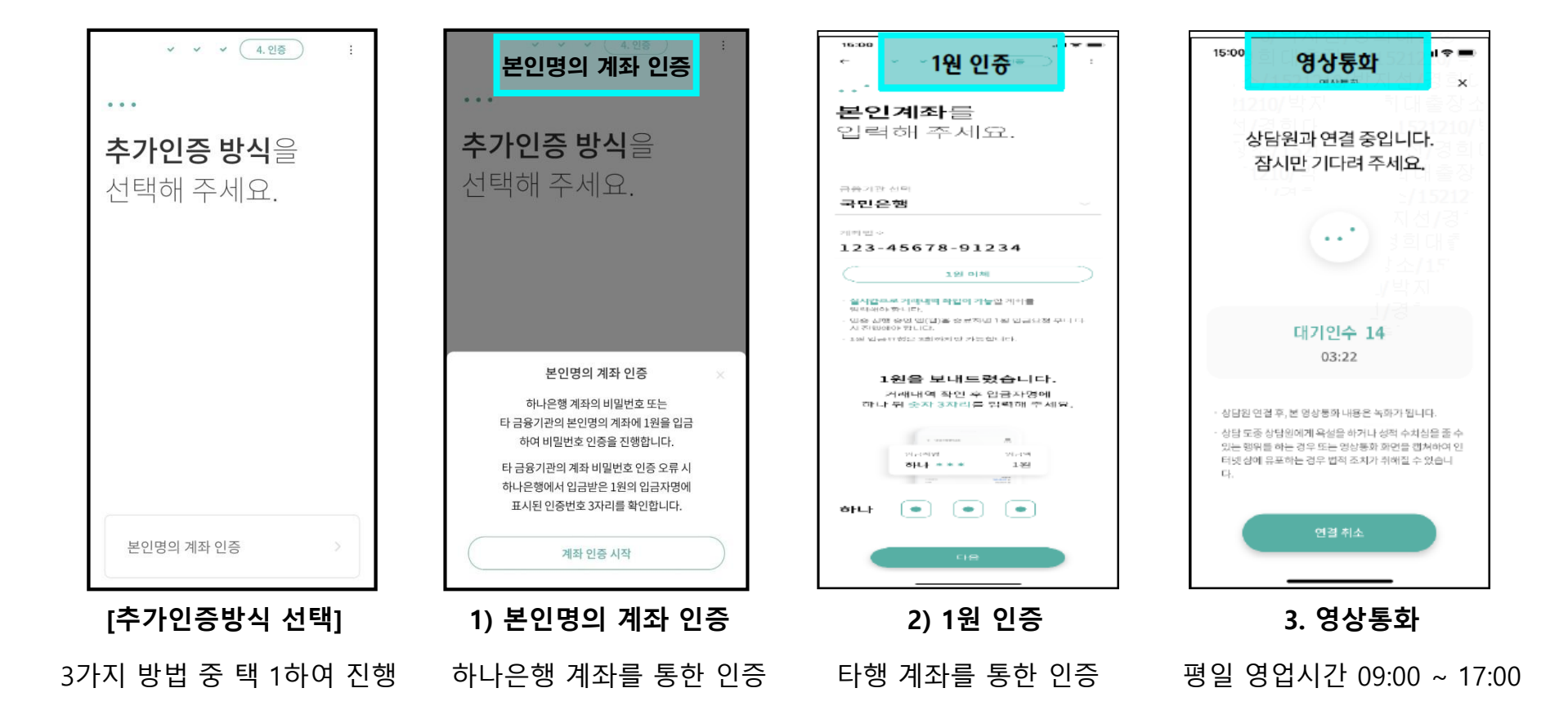

<직원용>

#### 대학생 학생증카드 비대면 발급 프로세스 (기존손님)

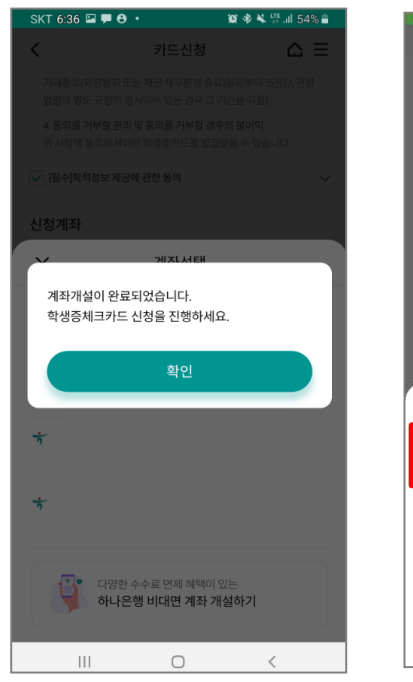

[계좌개설 완료]

| <                                                            | 카드신청                                                      | 0         | ≙ ≡ |  |
|--------------------------------------------------------------|-----------------------------------------------------------|-----------|-----|--|
| 신청계좌                                                         |                                                           |           |     |  |
| 계좌를 선택하세요                                                    |                                                           |           | ~   |  |
| 교통기능 🕖                                                       |                                                           |           |     |  |
|                                                              | 선불 충전식 교통                                                 |           |     |  |
| 신청 및 교부안내                                                    |                                                           |           | ^   |  |
| 신규 학생증 카드<br>1) 대상 : 신입생 5<br>2) 신청 기간 : 20<br>3) 교부 기간 : 20 | 신청<br>및 편입생(외국인 :<br>18.03.05 ~ 03.09<br>18.03.19 ~ 03.30 | 제오[)<br>1 |     |  |
| ×                                                            | 계좌선택                                                      |           |     |  |
| * 406-123456-00107                                           |                                                           |           |     |  |
| 당일개설 계좌번호 선택                                                 |                                                           |           |     |  |
| 당일개설                                                         | 실 계좌번 3                                                   | 호 선택      |     |  |

[결제계좌 선택]

'406'로 시작하는 당일 신규한 계좌 선택

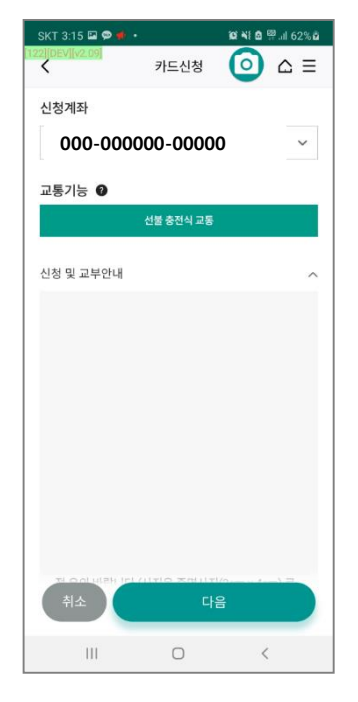

[교통 기능 선택]

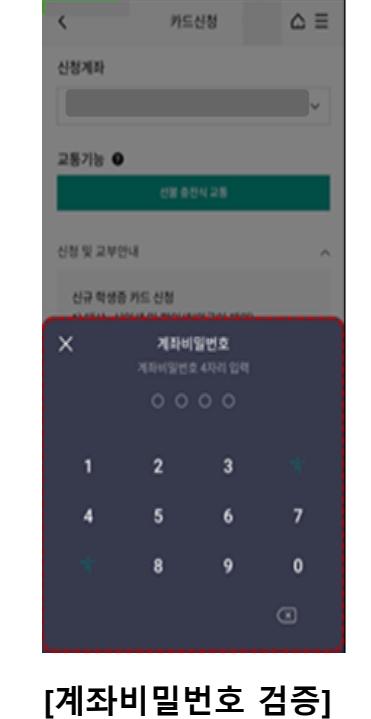

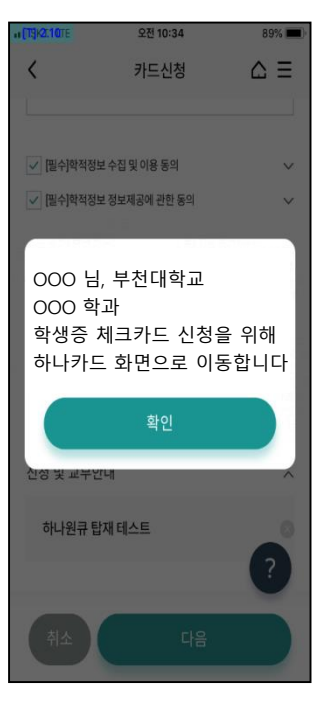

[카드 신청화면 이동]

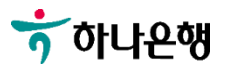

<직원용>

#### 대학생 학생증카드 비대면 발급 프로세스 (기존손님)

Il olleh ᅙ

신청서 정보

본인 주민등록번호

본인 신분증 정보

한행일자

예) 20180101

취소

주면들로주

모없이 입력

본인 성명

성명

4

오전 10:15

√ 생년월일 앞자리

운전면허증

약관동의/분인인증 화면의

카드신청

실명확인 및 회원여부 확인, 본인 직접 수

주민등록증(예시)

dial.

시물특별시 김동구 상대로 5

2016.01.01

서울특별시 강동구험점

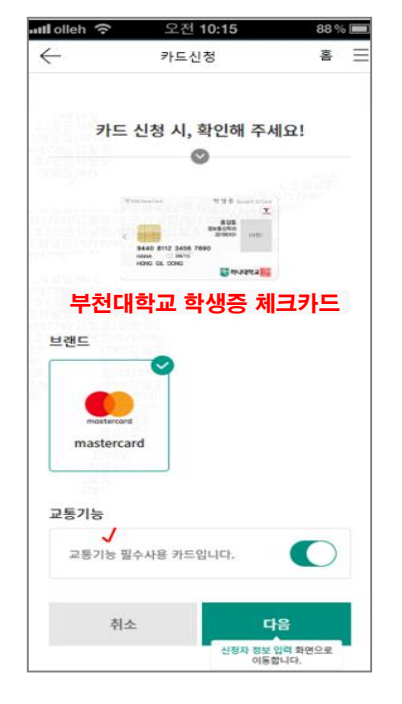

[카드종류 선택]

[신분증 확인]

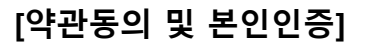

[학생증 사진 촬영/업로드]

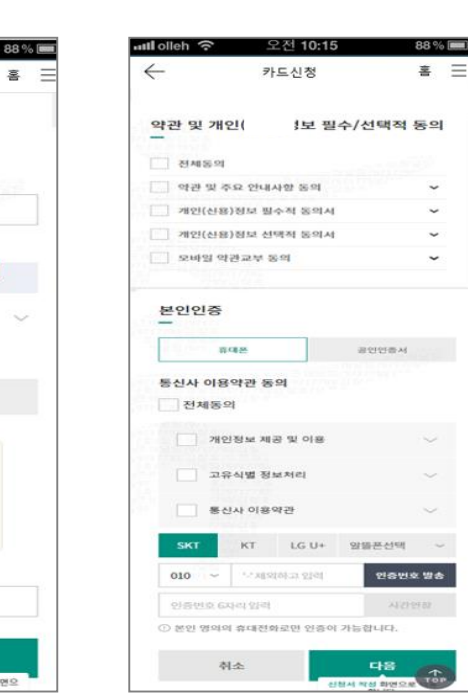

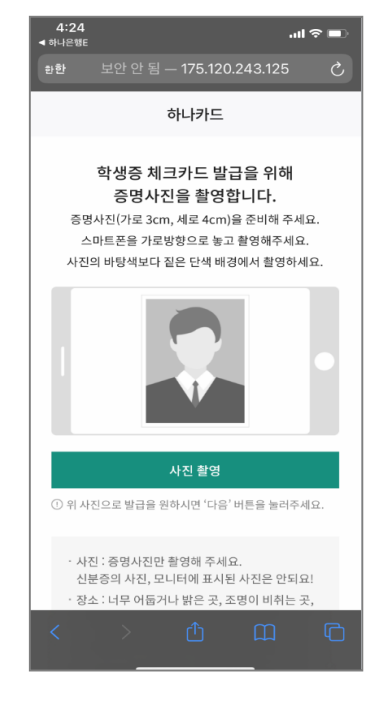

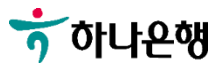

#### [약관동의 및 본인인증] [학생증 사진 촬영/업로드]

#### [부가정보 및 비번입력]

#### [신청 완료]

용접동 정보통산학과 20190101

S 아니데막고 S

.ul 🕆 🔳

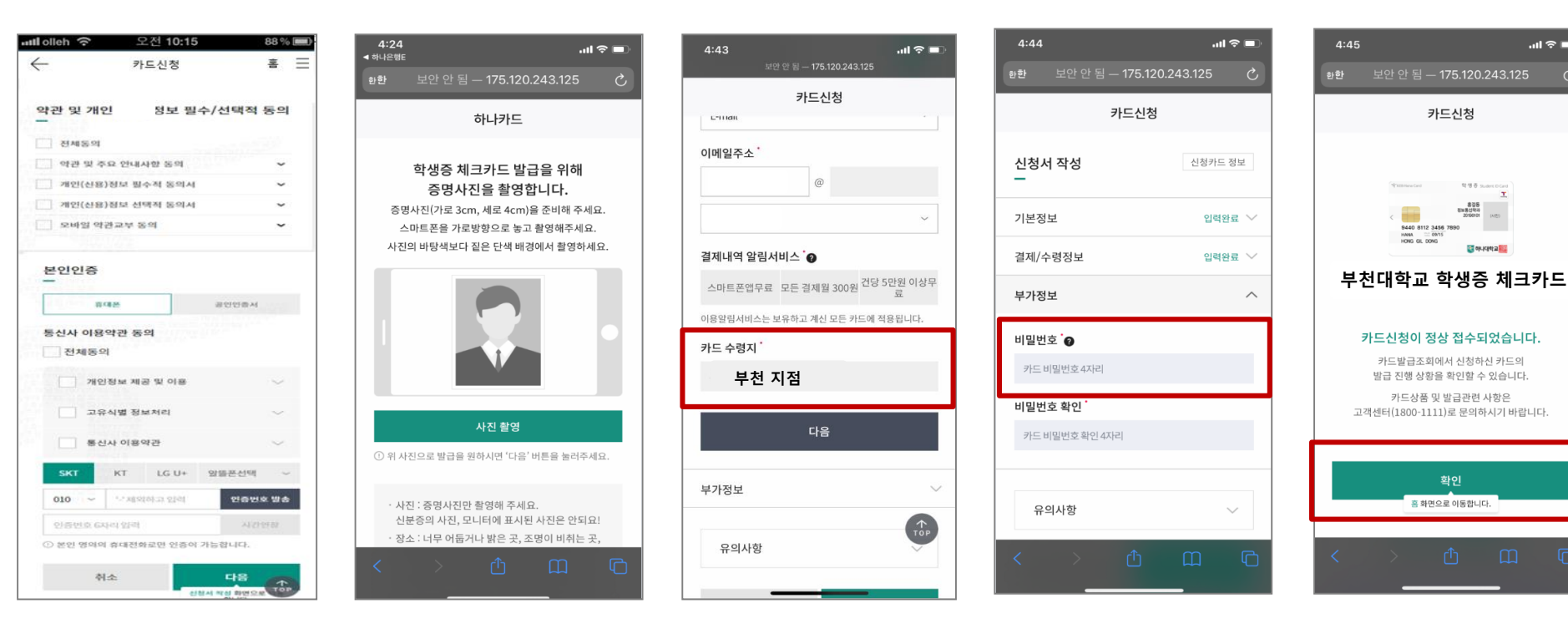